## Étapes pour lire efficacement un document numérisé avec la synthèse vocale

- Numériser le travail à partir du photocopieur ou du numériseur dans les salles d'enseignants ;
- Ouvrir le document avec *PDF-Xchange Viewer* (logiciel de lecture par défaut sinon double-cliquez à droite de la souris, sélectionner *Ouvrir avec* et choisissez *PDF-Xchanger Viewer*);

| chier Edition Affichage Outils 7             |                                       |             |                                      |                  |                   |                              |            |         |
|----------------------------------------------|---------------------------------------|-------------|--------------------------------------|------------------|-------------------|------------------------------|------------|---------|
| Organiser - 🙀 Open with PDF-XChange Viewer - | Imprimer Graver Nouve                 | eau do      | ssier                                |                  |                   |                              |            | 1 · 🖬 · |
| Change and                                   | Nom                                   |             |                                      | Medifie          | le.               | Туре                         | Talle      |         |
| E futeru                                     | Le corps humain dans tous ses états   |             | ls .                                 | 2013-10          | -24 00-3          | Document Micros              | 35 Ko      |         |
| Stanlarements sicents                        | Le courageux capitaine et le          | trésor      | des pequenas criaturas               | 2014-11          | -24 10:0          | 09 Document Micros           | 43 Ke      |         |
| Tilichamements                               | Le courageux capitaine_Quest_Partie 1 |             | 2014-15                              | -36 11-0         | 3 Document Micros | 243 Ku                       |            |         |
|                                              | Le courageux capitaine_Quest_Partie 2 |             |                                      | 2014-11          | -26 10:5          | 9 Document Micros            | 393 Ke     |         |
| Bureau 🗐 Le courageux capitaine_Q            |                                       |             | est_vocabulaire                      |                  | -26 11.0          | Document Micros              | 330 Ka     |         |
| Bibliothéques                                | 🕙 Le fait du jour                     |             | 2011-03                              | 30 09-1          | 14 Format RTF     | 57 Ka                        |            |         |
| C Documents                                  | E fin voleur                          |             |                                      | 2015-10          | -07 09-0          | 12 Document Micros           | 32 Ko      |         |
| Negati                                       | 🗐 Le port de l'uniforme               |             |                                      | 2016-04          | -25 09.5          | 54 Document Micros           | 491 Ku     |         |
| Musique                                      | 🗟 Le port de l'uniforme               |             |                                      | 2016-04          | -25 09-5          | 4 PDF-XChange Vie            | 146 Kg     |         |
| Vidéos                                       | 🚵 Le théâtre                          |             |                                      | 2016-01          | -07 14:0          | 12 PDF-XChange Vie           | 3 332 Ka   |         |
| R utilisateur                                | 🗐 Les Belles-soeurs_Mise en si        | tution      |                                      | 2056-01          | 47 133            | 0 Document Micros            | 1.834 Ko   |         |
| Sedinateur                                   | 😫 Les belles-soeurs_Résume            | 1           | Open with PDF-XChange Viewer         |                  | 7134              | 12 PDF-XChange Vie           | 4 874 Ka   |         |
| L Disque local (Ci)                          | Les filles tombées                    | 1           | Print                                |                  | 0.09.1            | 12 Document Micros           | 62 Ku      |         |
| Lecteur DVD RW (D:)                          | Es soutanes vertes                    | 2           | 1-Zip                                |                  | 0 10:1            | 16 Format RTF                | 17 Ka      |         |
| (H) V_APPLIC (\\SFEMPLOI)                    | 🛃 Les trois cheveux d'or              | 6 1         | Modifier dans Adobe Acrobat          |                  | 6125              | 57 Document Micros           | 37 Ka      |         |
| (1) 044_ESGR (\\SFETU01\V_TIC)               | Les trois plumes                      | 5.          | Combiner des fichiers dans Acrobat.  |                  | 211.0             | 07 Document Micros           | 36 K.a     |         |
| (L:) 044_ESGR (\\INTRANET01\V_ALBUM_ECOLE)   | Les trois plumes-Questionn            | N           | Conie Novell-                        |                  | 4 10:2            | 25 Document Micros           | 139 Ke     |         |
| (M) 044_ESGR (\\SFEMPL01\V_DOCADM)           | Ces vraies statistiques               | 1.          |                                      |                  | b 09.4            | 17 Document Micros           | 44.Ku.,    |         |
| (N) DUBREUIM (\\SFEMPL01\V_PERSONNEL)        | Lexique du théâtre                    | Ouvrir avec |                                      | •                | 2                 | Adobe Acrobat                |            |         |
| P.) 044_ESGR (\\SFEMPL01\V_INTERPROF)        | Linfluence de la télévision           | 0           | Rechercher les menaces               |                  | 1                 | PDFCreator                   |            |         |
| COLO 44_ESGR (\\SFETU01\V_ETUDGANT\EXAMEN    | XAMEN 🚵 L'intelligence                |             | Partie der ler versiner erde Adanter |                  |                   | PDF-XChange Viewer           | -          |         |
| (T:) 044_ESGR (\\SFETU01\V_TRAVAUX)          |                                       |             | and the second processing of         |                  | 69                | SMART Ink Document Viewer    |            |         |
| (W:) V_DOCADM (\\SFEMPL01)                   | Mammon et le petit archer             | 1           | Envoyer vers                         | ,                |                   | Choisir le programme par déf | leut       |         |
| ZENworks Adaptive Agent                      | Monsanto                              | 3           | Couper                               |                  | 1 m               | in December 11               | 22.64      |         |
| 👊 Réseau                                     | S n                                   | 3           | Copier                               |                  | L.                | Decement Mocros              | 22.50      |         |
| Panneau de configuration                     | Current Chabit fait la curchait       |             | Créer un raccourci                   |                  | Lines.            | M Decument Micros            | 204 6.0    |         |
| U Corbeille                                  | R DEDELLE CANIC CELL                  |             | Gunnimer                             |                  | 6100              | 7 Document Micros            | 28.60      |         |
| CIE USB JE SEC                               | Tanua de ville                        |             | Panommer                             |                  | hun               | M Document Micros            | 22 Km      |         |
| Cle USB 4E SEC                               | Tenus de ville Ouertinensis           |             |                                      |                  | 624               | 19 Document Micros           | 16 Ke      |         |
| an CHE USB SE SEC                            | Teste 3 - Cuberdinendance             |             | Propriétés                           |                  | 0.00.5            | 0 POE Withoose Vie           | 2 360 Ko   |         |
| Cie USB Conc. Ent                            | Viere sans viande                     |             |                                      | 2015-11-26 10-34 |                   | A POF-VChange Vie            | 0.563 E.o. |         |
| * I to come adaptors before adaptation       |                                       |             |                                      |                  |                   | a no consider a lo-          | a see big  |         |

Une fois le document ouvert, cliquer sur OCR et attendre que la reconnaissance des caractères soit terminée ;

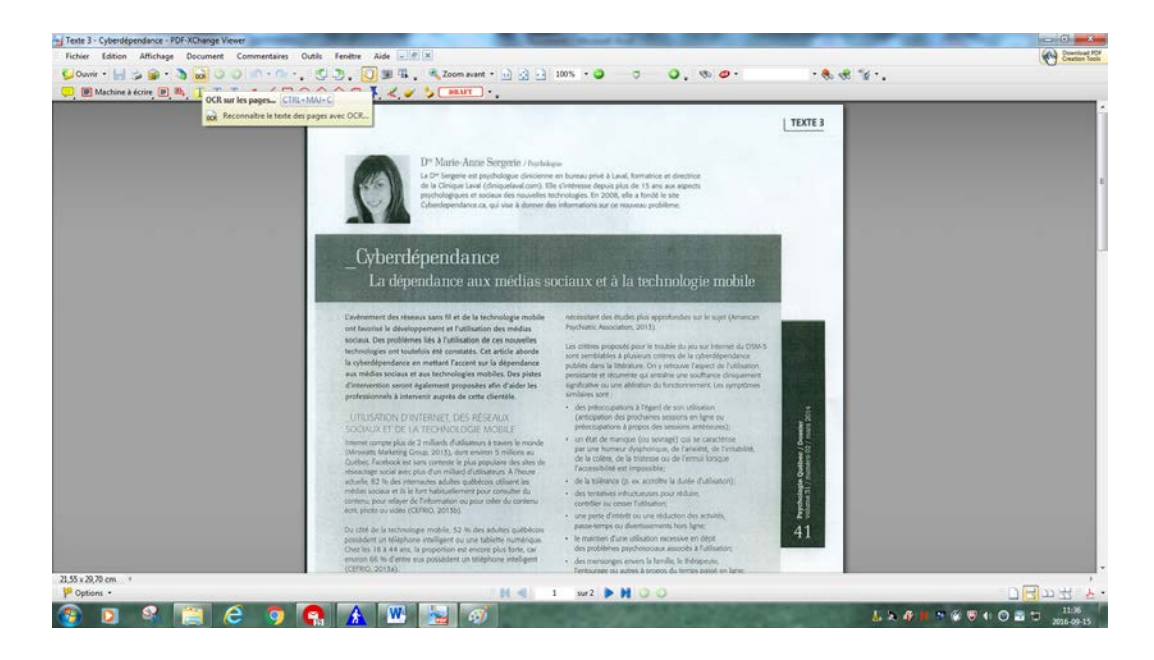

4- Cliquer sur le 7 (juste à côté du petit appareil photo sur la barre d'outils) afin de rendre accessible la sélection du texte ;

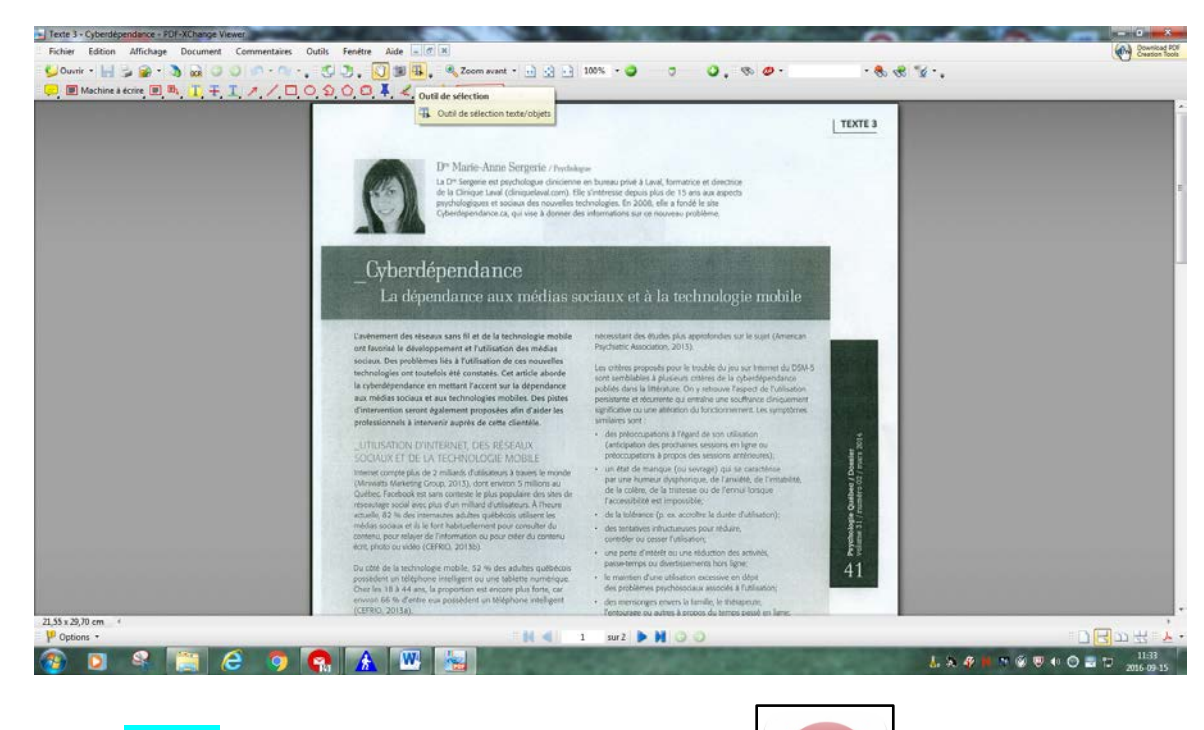

- 5- Ouvrir WordQ (voir sur le Bureau du poste de travail) ;
- 6- Suivre les étapes d'ouverture ;

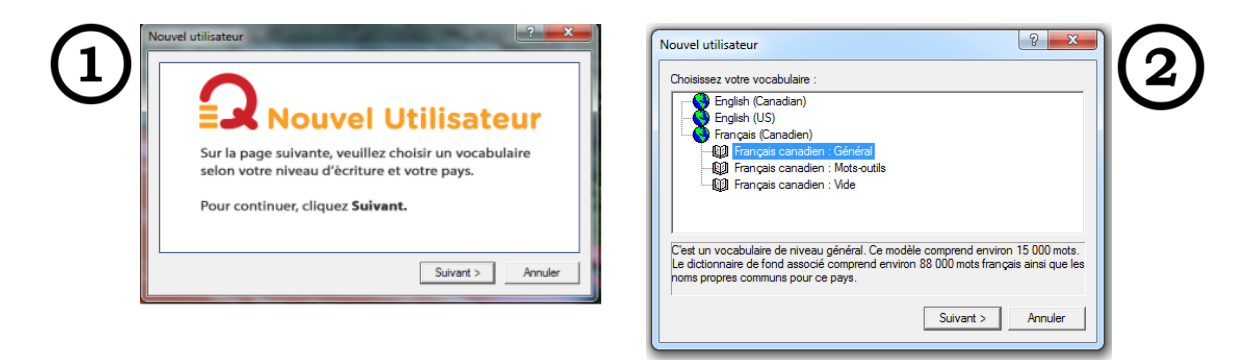

- Choisir la voix désirée (suggestion Louise en français et Bruno en anglais) ;
- Pour continuer, cliquez Suivant;

3

- Écrire votre nom et enregistrer ;

| 2 Enregistrer sous                                                                                                    |         |                  | ×           |  |  |  |  |
|----------------------------------------------------------------------------------------------------|---------|------------------|-------------|--|--|--|--|
| Enregistrer dans :                                                                                                    | 🔒 WordQ | ▼ ← 🗈 💣 🗉        | •           |  |  |  |  |
| Nom                                                                                                    | *       | Modifié le       | Туре        |  |  |  |  |
| <b>Q</b> aa                                                                                                    |         | 2016-09-15 11:21 | WordQ User  |  |  |  |  |
|                                                                                                    |         |                  | ۰.          |  |  |  |  |
| Nom du fichier :                                                                                                    | aa      |                  | Enregistrer |  |  |  |  |
| Type :                                                                                                    | aa.nwp  |                  | Annuler     |  |  |  |  |
|                                                                                                    | aa.wdb  | aa.wdb           |             |  |  |  |  |
| Conception in the local division of the local division of the loca | aa.wdq  |                  |             |  |  |  |  |

7- Cette fenêtre devrait finalement apparaître :

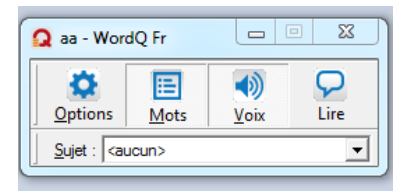

8- Il est possible de désactiver la case Mots en cliquant dessus pour enlever la prédiction de mots ;
1 mots
2 mots-clés

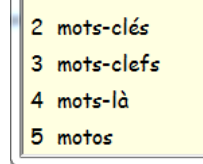

- 9- Revenir au texte et sélectionner un extrait à lire en le surlignant;
- **10- Cliquer sur la fonction** *Lire* de WordQ, pour écouter et vérifier la qualité de lecture du texte.
- **11-** Si la qualité n'est pas satisfaisante, vous adresser à votre orthopédagogue d'unité.

Manon Dubreuil Orthopédagogue 2e cycle École secondaire Grande-Rivière, CSPO

2016-09-15